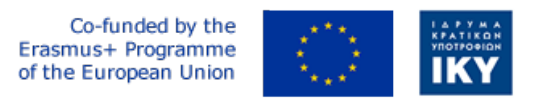

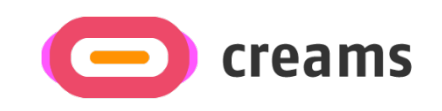

Project Code: 2021-1-EL01-KA220-HED-000027597

# CREAMS

## Scaffolding Creativity of Arts Students: Framework, Toolchain, and Educational Material on how to Create their Own Virtual Exhibitions

Guide for Setting up the CREAMS Mixed Reality Application in a Development Environment (*PR4-T4.3: Material for ICT specialists and Software Engineers*) - Hebrew

> Start date of Project Result 4: 1st February 2023 End date of Project Result 4: 31st January 2025

*Responsible Institution:* Cognitive UX GmbH (CUX) *Editor and editor's email address:* Marios Belk, belk@cognitiveux.de

**Disclaimer.** The European Commission support for the production of this publication does not constitute an endorsement of the contents, which reflects the views only of the authors, and the Commission cannot be held responsible for any use which may be made of the information contained therein.

Version 1.0

| Partner 1 / Coordinator | University of Patras                           |
|-------------------------|------------------------------------------------|
| Contact Person          | Name: Dr. Christos A. Fidas                    |
|                         | <i>Email:</i> fidas@upatras.gr                 |
| Partner 2               | Aristotle University of Thessaloniki           |
| Contact Person          | Name: Dr. Efstratios Stylianidis               |
|                         | Email: sstyl@auth.gr                           |
| Partner 3               | Cognitive UX GmbH                              |
| Contact Person          | Name: Dr. Marios Belk                          |
|                         | <i>Email:</i> belk@cognitiveux.de              |
| Partner 4               | Cyprus University of Technology                |
| Contact Person          | Name: Dr. Marinos Ioannides                    |
|                         | Email: marinos.ioannides@cut.ac.cy             |
| Partner 5               | Shenkar College of Engineering, Design and Art |
| Contact Person          | Name: Dr. Rebeka Vital                         |
|                         | <i>Email:</i> rebekavital@gmail.com            |
| Partner 6               | Norwegian University of Science and Technology |
| Contact Person          | Name: Dr. Annett Busch                         |
|                         | Email: annett.busch@ntnu.no                    |

## CREAMS Project Consortium

### תקציר מנהלים

CREAMS ראשי תיבות של *"יצירתיות פיגומים של סטודנטים לאמנויות: מסגרת, שרשרת כלים וחומר חינוכי כיצד ליצור תערוכות וירטואליות משלהם"*, פרויקט שמטרתו לחנך וליצור מודעות של בעלי עניין שונים בתחום ההשכלה הגבוהה בכל הנוגע ליצירתיות פיגומים של סטודנטים לאמנויות ופריסת מסגרת חזקה וחדשנית וכלי קוד פתוח ליצירת תערוכות וירטואליות.

מסמך זה מספק את השלבים שמנהל מערכת צריך לבצע כדי להגדיר את אפליקציית המציאות המשולבת CREAMS בסביבת הפיתוח של הארגון שלו.

### בנה את אפליקציית CREAMS Mixed Reality באופן מקומי

שלבים לייבוא פרויקט CREAMS:

1) חלץ את הקובץ שהורדת.

2) פתח את Unity Hub

3) בחר "הוסף פרויקט מהדיסק" ובחר את התיקיה שחילצת זה עתה.

| Unity Hub 3.8.0 |          |    |                                                |               |              |                                        | - 🗆 | × |
|-----------------|----------|----|------------------------------------------------|---------------|--------------|----------------------------------------|-----|---|
| NK - O          | Projects |    |                                                |               | A<br>A       | Add  Vew project Add project from disk |     |   |
|                 |          |    |                                                |               | A            | dd UVCS repositor                      | .À  |   |
| 🖨 Installs      | *        | ഏ  | NAME                                           | CLOUD         | MODIFIED ^   | EDITOR VERSION                         |     |   |
| 🕤 Learn         |          |    |                                                |               |              |                                        |     |   |
| 🚢 Community     |          | 65 | hololens_product<br>C:\Users\Nicolas\hololen   | NOT CONNECTED | 16 days ago  | 2019.4.39f1                            |     |   |
|                 |          | \$ | <b>hackathon</b><br>C:\Users\Nicolas\hackat    |               | 2 months ago | 2022.3.21f1                            |     |   |
|                 |          | 82 | unity-project<br>C:\Users\Nicolas\Downlo       | CONNECTED     | 2 months ago | 2022.3.21f1                            |     |   |
|                 |          | 62 | hololens_3dfixed_2<br>C:\Users\Nicolas\hololen | NOT CONNECTED | 2 months ago | 2022.3.21f1                            |     |   |
|                 |          |    |                                                |               |              |                                        |     |   |
|                 |          |    |                                                |               |              |                                        |     |   |
|                 |          |    |                                                |               |              |                                        |     |   |
| ▲ Downloads     |          |    |                                                |               |              |                                        |     |   |

הפרויקט המיובא אמור להופיע ברשימה.

| ŝ | hololens_product<br>C:\Users\Nicolas\hololen | NOT CONNECTED | 16 days ago | 2019.4.39f1 | \$<br>••• |
|---|----------------------------------------------|---------------|-------------|-------------|-----------|
|   |                                              |               |             |             |           |

גרסת העורך הנדרשת היא 2019.4.39f1. אם הוא לא מותקן אצלך, Unity Hub יציג לך הודעת הודעה שבה תהיה לך אפשרות להתקין אותו.

#### שלבים לפריסת היישום ב- Microsoft HoloLens v1.

#### 1) בחר הגדרות קובץ <Build

Scenes In Build Add Open Scenes Platform PC, Mac & Linux Standalone 📒 Universal Windows Platform 🝕 HoloLens Build Type Target SDK Version D3D Project Latest installed Visual Studio 2019 Release 🖄 Xbox One Android WebGL Default Player Settings... Build And Run Build

הגדרות הבנייה של הפרויקט יוצגו. בנייתו נדרשת כדי לפרוס אותו במכונת HoloLens.

2) בחר פלטפורמה אוניברסלית של Windows והזן את אותן אפשרויות למעט בתובת פורטל המכשיר, שם המשתמש של פורטל המכשיר, סיסמת פורטל המכשיר. שלושת השדות הללו ממולאים על-ידי נתוני המכשירים שלך.

3) צור בכל מקום תיקיה בה יתרחש בניית הפרויקט הקיים.

4) לחץ על כפתור הבנייה ובחר את התיקיה שיצרת זה עתה. המתן לסיום הבנייה.

5) נווט לתיקיית הבניין ופתח את הקובץ sln.\* הקיים ב-Visual Studio. אנו ממליצים להשתמש ב- Visual Studio 2022. (הגירסה ששימשה במהלך הפיתוח של הגירסה הסופית של אפליקציית המציאות המשולבת CREAMS).

6) בחר Build-> Deploy PROJECT\_NAME מהתפריט העליון והמתן עד לסיום הפריסה. שימו לב, המכשיר צריך להיות מופעל ומחובר לאותה רשת.